## Daten für den Nebenschriftführer

- Herunterladen der Software unter <u>http://www-iow.hochschule-reutlingen.de/uvedownload.htm</u>. Nach der Installation gibt es das Verzeichnis c:\Programme\uve\db. In dieses Verzeichnis kopiert ihr die angehängten Dateien rein. Dies sind die Daten, die ich bereits erfasst habe. Für neue Mitglieder benutzt ihr für den Kinderchor die MitgliedsNr von 1800 bis1999 und für den Frauenchor von 1500 bis 1799. Wenn ein Kind in den Frauenchor wechselt muss dieses aus der Kinderchordatei exportiert und in die Frauenchordatei mit neuer Mitgliedsnummer importiert werden.
- Welche Daten müssen eingegeben werden?
  Wir benötigen alle Infos, die nach XX Jahren noch interessant sind. Denn es könnte ja sein dass dieses Kind einmal der 1. Vorsitzende wird oder der Verein eine CD verschenkt und im nächsten Jahr die Selbe.
- 3. Wie werden die Daten eingegeben

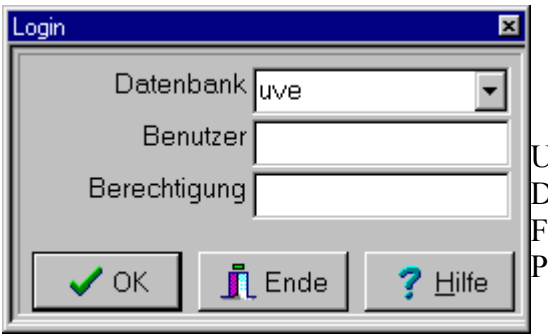

UVE ist die richtige Datei, wobei das Programm viele Dateien verwalten kann. Also wenn ihr die Familienmitglieder oder sonstige verwalten wollt kein Problem.

| 🗡 uve/uve Uhlandgau im SSB 📃 🖂 🔀 |                                                                                                    |                  |                  |             |         |               |  |  |
|----------------------------------|----------------------------------------------------------------------------------------------------|------------------|------------------|-------------|---------|---------------|--|--|
| ⊻erein                           | <u>M</u> itglieder                                                                                               | <u>E</u> hrungen | <u>B</u> eiträge | Ejnnahmen/A | usgaben | Import/Export |  |  |
| Adresse                          | <u>B</u> earbe                                                                                                   |                  |                  |             |         |               |  |  |
|                                  | <u>M</u> itglied                                                                                                 |                  |                  |             |         |               |  |  |
|                                  | Mitglieder Historie-Übersichten                                                                                  |                  |                  |             |         |               |  |  |
|                                  | <u>P</u> rüfen                                                                                                   | und Ändern       |                  |             |         |               |  |  |
|                                  | Mitgliederbestand (DCV)                                                                                          |                  |                  |             |         |               |  |  |
|                                  | St <u>a</u> tistik-Aktiv/Passiv,Geschlecht,                                                                      |                  |                  |             |         |               |  |  |
|                                  | Statisti <u>k</u> -Alter Mitglieder                                                                              |                  |                  |             |         |               |  |  |
|                                  | Statistik-Zugehörigkeit zum Verein                                                                               |                  |                  |             |         |               |  |  |
|                                  | Statistik-Aufteilung nach Vereinsgruppen                                                                         |                  |                  |             |         |               |  |  |
|                                  | Statistik-Au <u>f</u> teilung nach Verbänden<br>Vereinsgruppen Übersichten<br><u>R</u> ollen/Stimmen Übersichten |                  |                  |             |         |               |  |  |
|                                  |                                                                                                    |                  |                  |             |         |               |  |  |
|                                  |                                                                                                    |                  |                  |             |         |               |  |  |
| Serienbriefe                     |                                                                                                    |                  |                  |             |         |               |  |  |
|                                  | Export I                                                                                                    | Mitglieder fü    | r EXCEL, W       | /ORD        |         |               |  |  |
|                                  | Synchr                                                                                                    | onisieren Da     | tenbanken        |             |         |               |  |  |
|                                  |                                                                                                    |                  |                  |             |         |               |  |  |

## Jetzt kommt die Fleißarbeit der Dateneingabe

| 🗡 Mitglieder. Bearbeiten                                                                                                    |                                                  |
|----------------------------------------------------------------------------------------------------|--------------------------------------------------|
|                                                                                                    | <b>I</b> Bitte in Register Mitgliedschaft nichts |
| MitgliedsNr 1000 ? freie Nr Mitgliedsart A Status +                                                                                                    | eingehenl                                        |
| Name Chairmahn Anzahil63                                                                                                    | Die Register:                                    |
|                                                                                                    |                                                  |
| Pers.Daten Fon,Fax,E-Mail Verein Mitgliedschaft Gruppe Ehrungen Beitrag Historie Sonst                                                                                                    | Personliche Daten, FonFax, Verein,               |
| Arredo D                                                                                                    | Ehrungen, Beitrag(über 18) Historie              |
|                                                                                                    | und Sonst müssen ausgefüllt werden.              |
| Eamilienstand VH                                                                                                    |                                                  |
| Straße Baeumlesstraße 11                                                                                                    |                                                  |
| Piz 72813                                                                                                    |                                                  |
| Wohnort Reutlingen                                                                                                    |                                                  |
| Geburtsdatum 23.0.4.1945 📑 🖶 ebis Heute:61,789 Jahre, bis Jahresende:62,675 Jahre                                                                                                    | Sängergläser werden im Register                  |
| Geburtsort                                                                                                    | Ehrungen eingetragen.                            |
| Geburtsname                                                                                                    |                                                  |
| Heiratsdatum 09.10.1970 📑 bis Heute:36,342 Ehejahre, bis Jahresende:37,23 Jahre                                                                                                    | Im Register Sonst sollte der                     |
| Sterbedatum                                                                                                    | Eltername hei den Kindern stehen                 |
| ? Info zu Jubiläen                                                                                                    |                                                  |
| Register für Persönliche Daten des Mitglieds                                                                                                    | "Tochter / Sohn von,                             |
|                                                                                                    |                                                  |
| Mitglieder.Bearbeiten                                                                                                    |                                                  |
|                                                                                                    | ? <u>1</u>                                       |
| MitgliedsNr 1000 ? freie Nr V Mitgliedsart A V Status + V                                                                                                    |                                                  |
| Name Chairmann Anzahl 63                                                                                                    |                                                  |
| Vomame Heinz                                                                                                    |                                                  |
| Pers.Daten Fon,Fax,E-Mail Verein Mitgliedschaft Gruppe Ehrungen Beitrag Historie Sonst                                                                                                    |                                                  |
|                                                                                                    |                                                  |
| Termin 11 02 1992                                                                                                    |                                                  |
| Art Ebrung                                                                                                    |                                                  |
| Anzahl                                                                                                    |                                                  |
| Bemerkung wurde bei der Jahreshauptversammlung für 15 jahre aktiv geehrt . Weinfl. Urkunde. Spendete das 📃                                                                                                    |                                                  |
| Lied "Die Rose"                                                                                                    |                                                  |
| Termin Art Anzah Bemerkung                                                                                                    |                                                  |
| 23.12.1990 Sonst1 Führte an der Weihnachtsfeier durchs Programm<br>10.02.1992 Ehrung wurde bei der Jahreshauptversammlung für 15 jahre aktiv geehrt . Weinfl. Urkunde. Spendete das Lied "Die Rose"                |                                                  |
| 01.07.2004 Ehrung Ehrenmitglied wenn älter als 60 und nicht bereits Ehrenmitglied<br>29.04.2005 Stände Der gesemete Chor wurde ins Waldhorn zum 60. Gebrutstag einneladen. Nach dem Ständsben gebe Schnitzel Gesch | hank yom                                         |
| Poli gesannine citra wale nis walenon zan ou debuiskag engeladen. Haun delit Staffuchen gabs Schnikze, beso                                                                                                    |                                                  |
|                                                                                                    | <b>v</b>                                         |
|                                                                                                    |                                                  |
| Datum, an dem der Eintrag gemacht worden ist oder ab dem er gilt                                                                                                    |                                                  |

Am schnellsten lässt sich ein Datensatz suchen wenn man z.B. den Cursor ins Feld Vorname stellt und dann die F2 Taste betätigt.